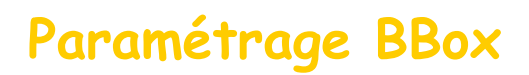

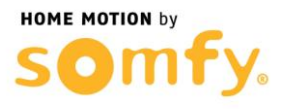

## 1. Connectez-vous à votre box ADSL

a. Entrez l'adresse IP de votre box dans la barre d'adresse de votre navigateur web (192.168.1.254 Par défaut), et entrez votre mot de passe pour vous connecter

| Bbox                                    |
|-----------------------------------------|
| INTERFACE D'ADMINISTRATION Mot de passe |
| ✓ rester connecté                       |
| CONNEXION                               |
| mot de passe oublié ?                   |
| چ کی                                    |

## 2. Paramétrer la BBox

a. Sélectionnez dans le menu BBOX l'onglet « SERVICES DE LA BOX + »

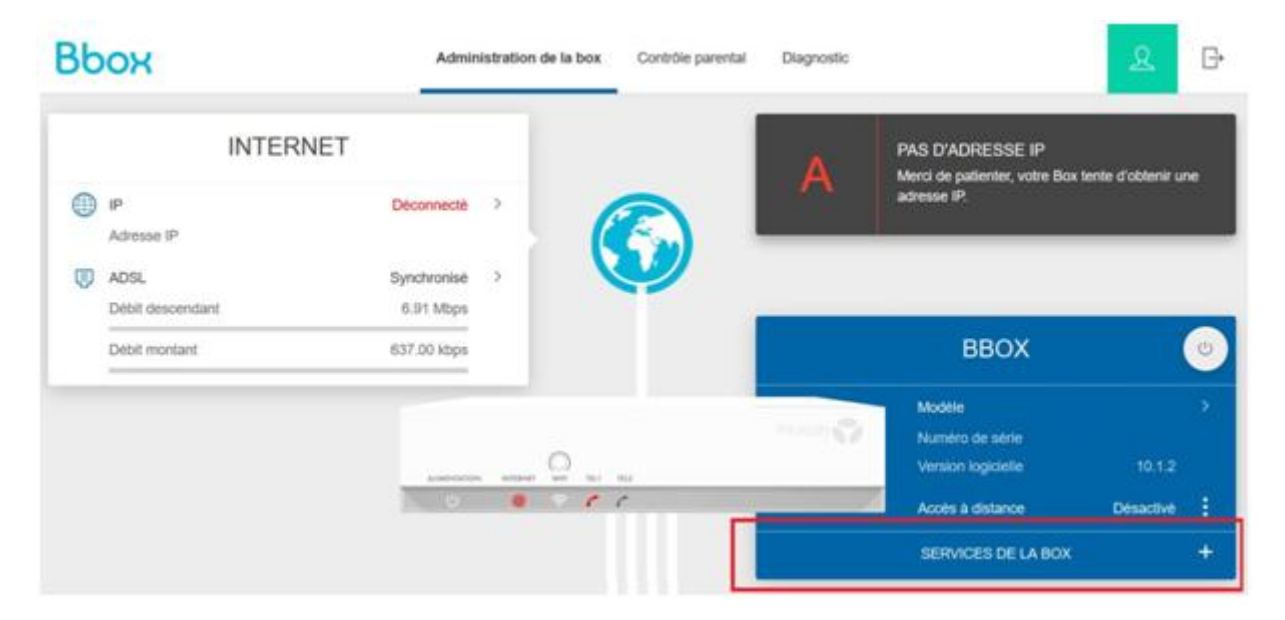

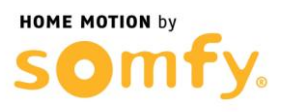

b. Le menu déroulant ci-dessous s'affiche, choisissez « Redirection de ports »

|                     | BBOX               |           | U |
|---------------------|--------------------|-----------|---|
|                     | Modèle             |           | > |
| PERSONAL CONTRACTOR | Numéro de série    |           |   |
|                     | Version logicielle | 10.1.2    |   |
|                     | Accès à distance   | Désactivé | ÷ |
|                     | SERVICES DE LA BOX |           | 4 |
| Pare-feu            |                    | Activé    | : |
| DHCP                |                    | Activé    | ŧ |
| DynDNS              |                    | Désactivé | ÷ |
| Redirection d       | e ports            | Désactivé | ÷ |
| Contrôle Pare       | ental              | Désactivé | 1 |
| Wifi Commun         | autaire            | Désactivé |   |

c. Cliquez sur le bouton « AJOUTER UNE RÈGLE »

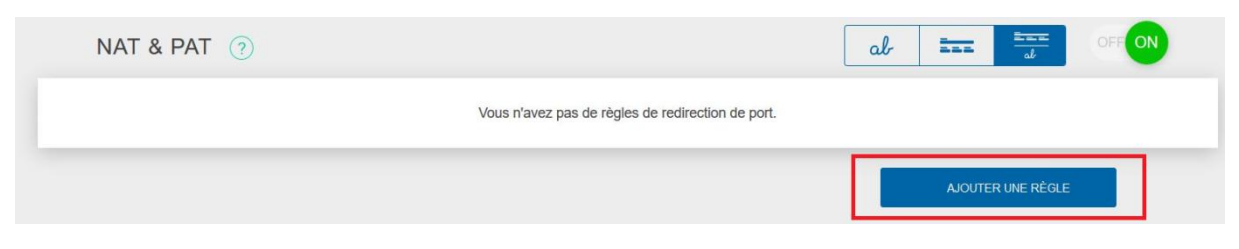

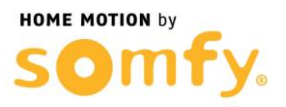

- d. Créer une première règle d'ouverture de ports en remplissant les champs suivant :
  - Nom de la règle : Alarme HTTPS
  - Protocole : TCP
  - Port Externe : 443
  - Port interne : 443
  - Equipement : Sélectionnez « Saisir une adresse IP-»
  - Inscrivez au-dessous l'adresse IP de votre
  - Centrale/Transmetteur (ici 192.168.1.243 est un exemple)
  - Cocher la case Figer l'IP

|   | Nom de la règle<br>Alarme HTTPS                                           |                            |           |                                               |
|---|---------------------------------------------------------------------------|----------------------------|-----------|-----------------------------------------------|
|   | Protocole                                                                 |                            |           | Port externe                                  |
|   | ТСР                                                                       |                            | ~         | 443                                           |
|   | Equipement                                                                |                            |           | Port interne                                  |
|   | Saisir une adresse IP -                                                   | Figer I'IP                 |           | 443                                           |
|   | 19.168.1.243                                                              |                            |           |                                               |
|   | RESTREINDRE CETTE REGLE AUX FLUX<br>ENTRANT AYANT L'IP SOURCE (OPTIONNEL) |                            |           |                                               |
| L | a règle "Alarme HTTPS" redirige le protocole TCP pour les flux Intern     | net ayant le port 443 de l | a bbox ve | ers le port 443 du périphérique 19.168.1.243. |
|   |                                                                           |                            |           |                                               |

e. Cliquez sur « APPLIQUER », vérifiez que vous obtenez bien l'affichage ci-dessous et cliquez sur « AJOUTER UNE RÈGLE » :

| N | IAT & PAT 🧿                                                                                                    |            | al                  |                                         |  |
|---|----------------------------------------------------------------------------------------------------|------------|---------------------|-----------------------------------------|--|
|   | Nom de la règle Alarme HTTPS                                                                                                    |            |                     |                                         |  |
| 1 | Protocole<br>tcp                                                                                                    | IP externe | Port externe<br>443 | Equipement du réseau local 19.168.1.243 |  |
|   | Port interne<br>443                                                                                                    |            |                     |                                         |  |
|   | La règle "Alarme HTTPS" redirige le protocole TCP pour les flux Internet ayant le port 443 de la bbox vers le port 443 du périphérique 19.168.1.243. |            |                     |                                         |  |
|   |                                                                                                    |            |                     | AJOUTER UNE RÉGLE                       |  |

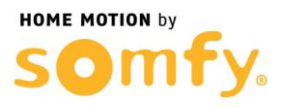

- f. Créez une seconde règle d'ouverture de ports en remplissant les champs suivant :
  - Nom de la règle : Alarme HTTP
  - Protocole : TCP
  - Port Externe : 80
  - Port interne : 80
  - Equipement : Sélectionnez « Saisir une adresse IP-»
  - Inscrivez au-dessous l'adresse IP de votre
  - Centrale/Transmetteur (ici 192.168.1.243 est un exemple)
  - Cocher la case Figer l'IP

|                                                                                      |                      | ×                                           |
|--------------------------------------------------------------------------------------|----------------------|---------------------------------------------|
| Nom de la règle<br>Alarme HTTP                                                       |                      |                                             |
| Protocole                                                                            |                      | Port externe                                |
| TCP                                                                                  | ~                    | 80                                          |
| Equipement                                                                           |                      | Port interne                                |
| Saisir une adresse IP - V V Fige                                                     | r l'IP               | 80                                          |
| 192.168.1.243                                                                        |                      |                                             |
| RESTREINDRE CETTE REGLE AUX FLUX<br>ENTRANT AYANT L'IP SOURCE (OPTIONNEL)            |                      |                                             |
|                                                                                      |                      |                                             |
| La règle "Alarme HTTP" redirige le protocole TCP pour les flux Internet ayant le por | t 80 de la bbox vers | s le port 80 du périphérique 192.168.1.243. |
| SUPPRIMER                                                                            | ANNULER              | APPLIQUER                                   |

## g. Cliquez sur « APPLIQUER » et vérifier que vous obtenez bien l'affichage ci-dessous :

| 1 | NAT & PAT 💿                                                                                                    |                                                                                                    | al                  |                                             |  |  |
|---|----------------------------------------------------------------------------------------------------|----------------------------------------------------------------------------------------------------|---------------------|---------------------------------------------|--|--|
| 1 | Nom de la règle Alarme HTTPS                                                                                                    |                                                                                                    |                     |                                             |  |  |
|   | Protocole<br><b>tcp</b>                                                                                                    | IP externe                                                                                                    | Port externe<br>443 | Equipement du réseau local 19.168.1.243     |  |  |
|   | Port interne<br><b>443</b>                                                                                                    |                                                                                                    |                     |                                             |  |  |
|   | La règle "Alarme HTTPS" redirige                                                                                                    | La règle "Alarme HTTPS" redirige le protocole TCP pour les flux Internet ayant le port 443 de la bbox vers le port 443 du périphérique 19.168.1.243. |                     |                                             |  |  |
| 2 | Nom de la règle<br>Alarme HTTP                                                                                                    |                                                                                                    |                     | •                                           |  |  |
|   | Protocole<br><b>tcp</b>                                                                                                    | IP externe                                                                                                    | Port externe 80     | Equipement du réseau local<br>192.168.1.243 |  |  |
|   | Port interne<br>80                                                                                                    |                                                                                                    |                     |                                             |  |  |
|   | La règle "Alarme HTTP" redirige le protocole TCP pour les flux Internet ayant le port 80 de la bbox vers le port 80 du périphérique 192.168.1.243. |                                                                                                    |                     |                                             |  |  |

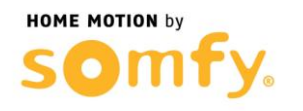

h. Cliquez sur DÉCONNEXION en haut à droite et Redémarrez votre box ADSL (débrancher puis rebrancher son alimentation secteur).

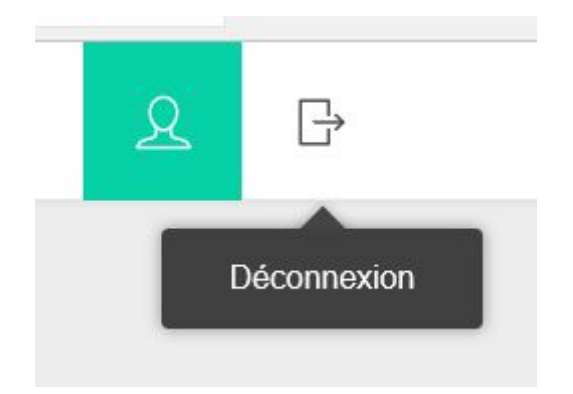